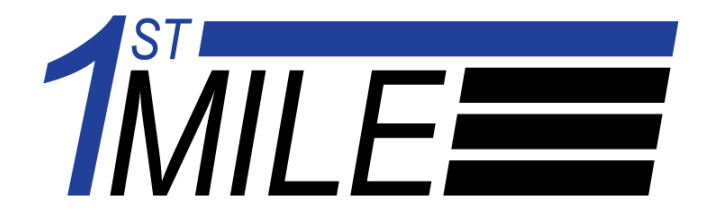

# 1stMILE Loyalty Reports

Version 1.0 July 17, 2024

1stMILE, LLC 8383 158<sup>th</sup> Ave NE, Suite 100 Redmond, WA 98052

#### www.1stmile.com

The information contained in this document is the property of 1stMILE, LLC and is confidential. This document is provided "as-is". Information and views expressed in this document may change without notice. Distribution of this document outside of Merchant Partners, LLC is strictly prohibited. Do not copy or distribute without the permission of the Chief Technology Officer.

© 2024 1stMILE, LLC. All rights reserved.

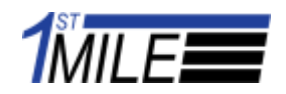

# Copyright

This document is provided "as-is". Information and views expressed in this document, including URL and other Internet Web site references, may change without notice. You bear the risk of using it.

Some examples depicted herein are provided for illustration only and are fictitious. No real association or connection is intended or should be inferred.

This document does not provide you with any legal rights to any intellectual property in 1stMILE product. You may use this document for your internal, reference purposes.

© 2024 1stMILE, LLC. All rights reserved.

All trademarks are property of their respective owners.

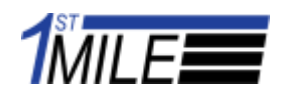

### Table of Contents

| 1  |
|----|
| 2  |
| 4  |
| 4  |
| 7  |
| 9  |
| 11 |
|    |
| 14 |
| 15 |
| 17 |
| 17 |
| 19 |
| 23 |
| 25 |
|    |

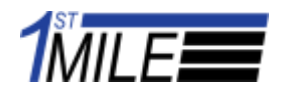

#### **Overview**

This guide illustrates the features of the 1stMILE Loyalty Reports. It shows how to navigate to Loyalty Reports and explains the various data sets available in the reports.

# **Loyalty Reports Navigation**

Start by clicking on the sidebar Loyalty Icon.

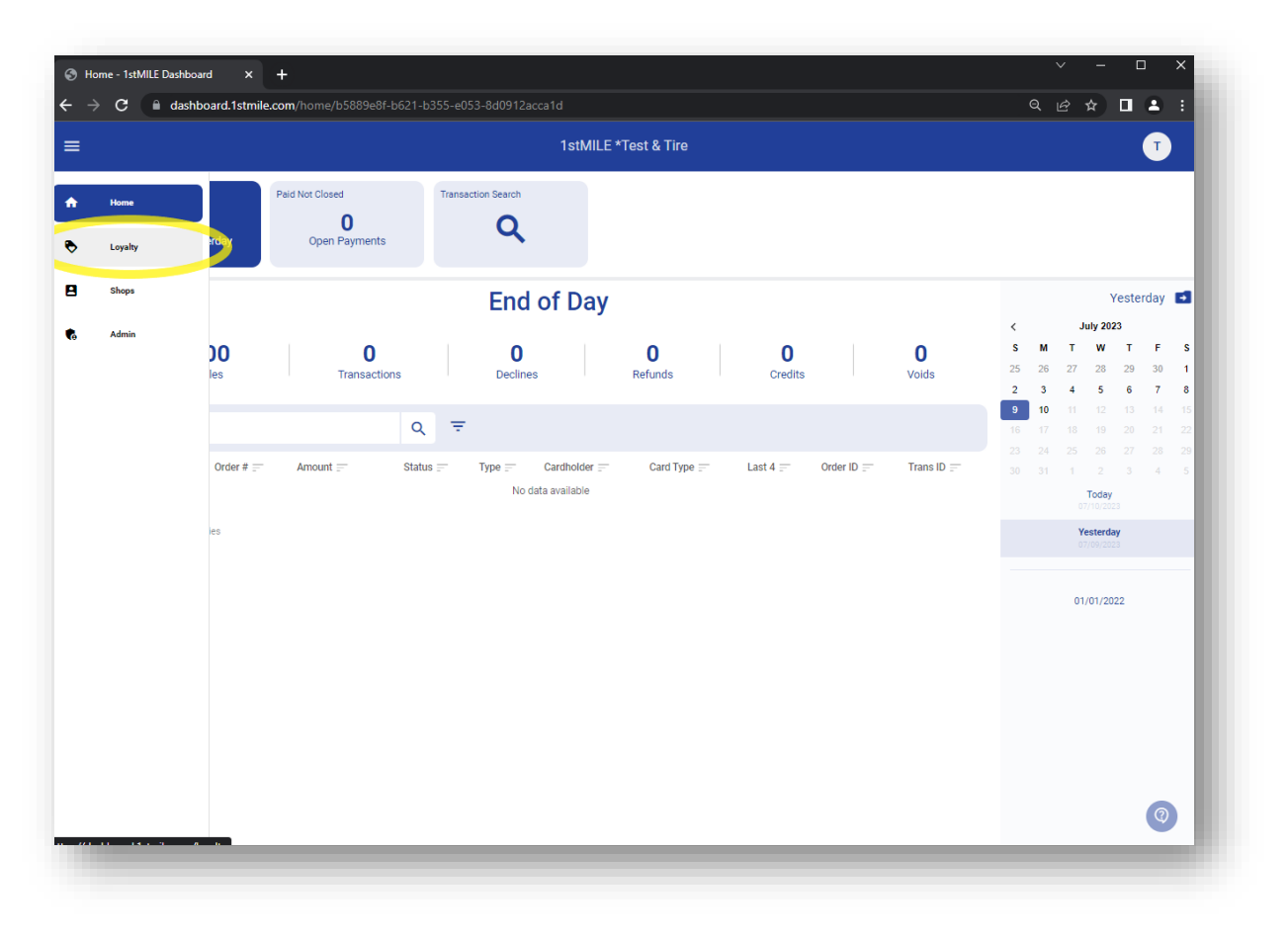

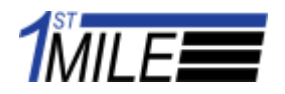

#### Click on the Loyalty Reports Chip

| 🕤 Loy                           | alty - 1stMILE Dashboard × +                             |                                                         | ~ -         |
|---------------------------------|----------------------------------------------------------|---------------------------------------------------------|-------------|
| $\leftrightarrow$ $\rightarrow$ | C adashboard.1stmile.com/loyalty/b5889e8f-b621-b355      | -e053-8d0912acca1d/member/lookup?program=5002           | < @ ☆ □ ≗ : |
| ≡                               |                                                          | 1stMILE *Test & Tire                                    | •           |
| *                               | Loyalty Settings<br>Active 10<br>Active Location Members | ti.                                                     |             |
| 8                               | Loyalty Members                                          |                                                         |             |
|                                 |                                                          | nber Lookup (Telephone, Email Address, Member Number) Q |             |
|                                 |                                                          |                                                         |             |
|                                 |                                                          |                                                         |             |
|                                 |                                                          |                                                         |             |
|                                 |                                                          |                                                         |             |
|                                 |                                                          |                                                         |             |
|                                 |                                                          |                                                         |             |
|                                 |                                                          |                                                         |             |
|                                 |                                                          |                                                         |             |
|                                 |                                                          |                                                         | 0           |
|                                 |                                                          |                                                         |             |

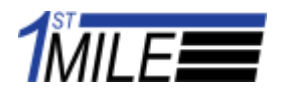

The Loyalty Reports page loads and displays analytics about the Loyalty program.

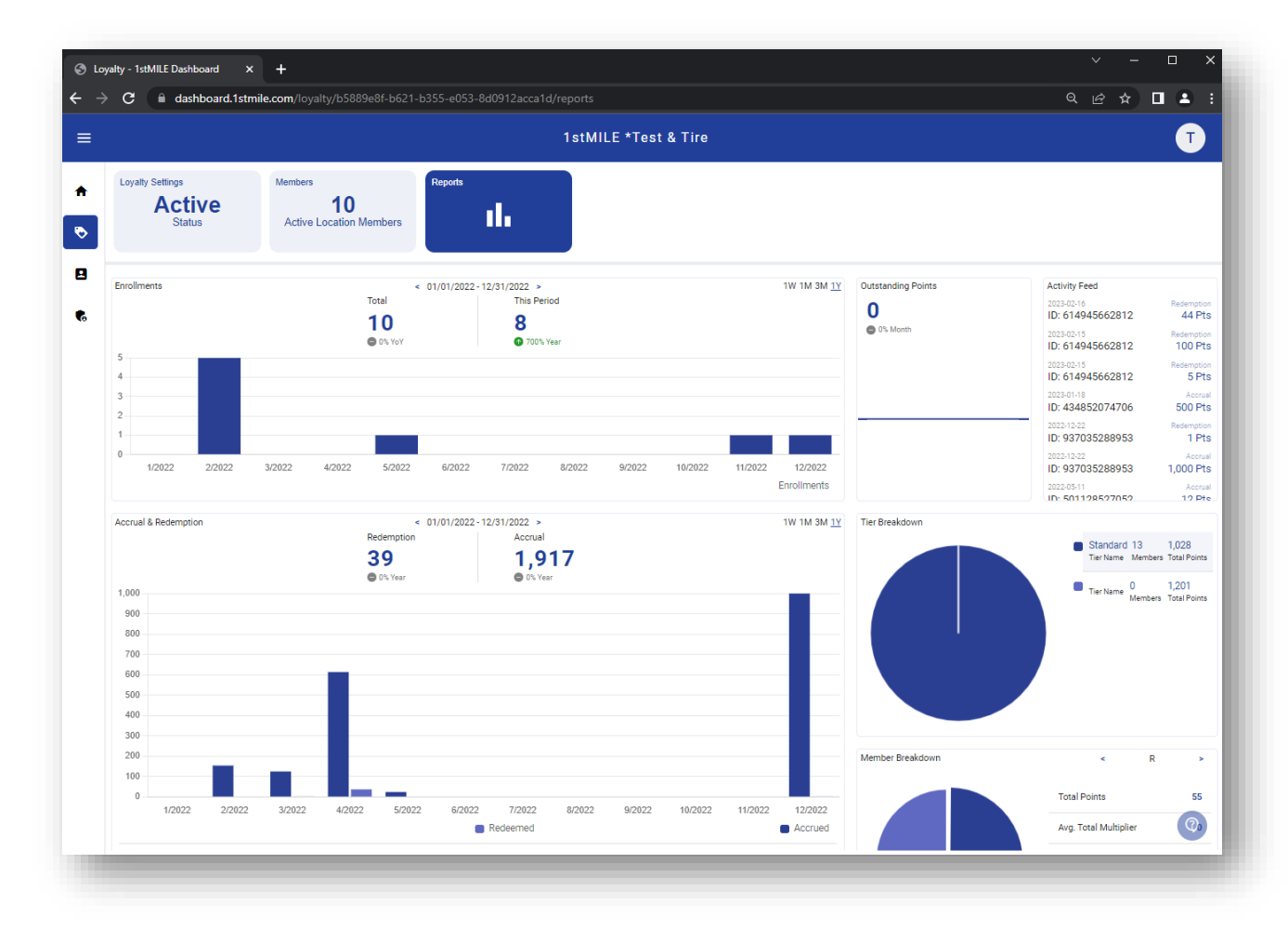

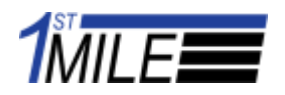

#### **Enrollments**

A graph displaying enrollment information is displayed near the top of the screen. The total number of Enrollments represents how many total users have enrolled into this program. The period represents how many users have enrolled during the currently selected period. Click on the timing filters to change the period.

|                                                                                                    |                                                            |                                                                                         | a T)                                                         |                                    |                                                                                                    |
|----------------------------------------------------------------------------------------------------|------------------------------------------------------------|-----------------------------------------------------------------------------------------|--------------------------------------------------------------|------------------------------------|----------------------------------------------------------------------------------------------------|
|                                                                                                    |                                                            | 1stMILE *Test 8                                                                         | & Tire                                                       |                                    |                                                                                                    |
| Loyalty Settings                                                                                                    | Members                                                    | Reports                                                                                 |                                                              |                                    |                                                                                                    |
| Active                                                                                                    | 10                                                         | -1                                                                                      |                                                              |                                    |                                                                                                    |
| Status                                                                                                    | Active Location Members                                    |                                                                                         |                                                              |                                    |                                                                                                    |
|                                                                                                    |                                                            |                                                                                         |                                                              |                                    |                                                                                                    |
| Enrollments                                                                                                    | <                                                          | 01/01/2022-12/31/2022 >                                                                 | 1W 1M 3M <u>1Y</u>                                           | Outstanding Points                 | Activity Feed                                                                                                    |
|                                                                                                    | Total                                                      | This Period                                                                             |                                                              | 0                                  | 2023-02-16 Re                                                                                                    |
|                                                                                                    | 10                                                         | 8                                                                                       |                                                              | © 0% Month                         | 2023-02-15 Rec                                                                                                    |
| 5                                                                                                    | 💭 0% YoY                                                   | 🚺 700% Year                                                                             |                                                              |                                    | ID: 614945662812 1                                                                                                    |
| 4                                                                                                    |                                                            |                                                                                         |                                                              |                                    | 2023-02-15 Re<br>ID: 614945662812                                                                                                  |
| 3                                                                                                    |                                                            |                                                                                         |                                                              |                                    | 2023-01-18<br>ID: 434852074706 5                                                                                                   |
| 2                                                                                                    |                                                            |                                                                                         |                                                              |                                    | 2022-12-22 Rev                                                                                                    |
| 1                                                                                                    |                                                            |                                                                                         |                                                              |                                    | ID: 937035288953                                                                                                    |
| 10000 00000                                                                                                    |                                                            |                                                                                         |                                                              |                                    |                                                                                                    |
| 1/2022 2/2022                                                                                                    | 3/2022 4/2022 5/2022                                       | 6/2022 7/2022 8/2022 9/2022                                                             | 10/2022 11/2022 12/2022                                      |                                    | ID: 937035288953 1,0                                                                                                    |
| 1/2022 2/2022                                                                                                    | 3/2022 4/2022 5/2022                                       | 6/2022 7/2022 8/2022 9/2022                                                             | 10/2022 11/2022 12/2022<br>Enrollments                       |                                    | ID: 937035288953 1,0<br>2022-05-11<br>ID: 501128527052                                                                             |
| Accrual & Redemption                                                                                                    | 3/2022 4/2022 5/2022                                       | 6/2022 7/2022 8/2022 9/2022<br>06/01/2023 - 06/30/2023 >                                | 10/2022 11/2022 12/2022<br>Enrollments<br>1W 1M 3M 1Y        | Tier Breakdown                     | ID: 937035288953 1,0<br>2022-05-11<br>ID: 501128527052                                                                             |
| Accrual & Redemption                                                                                                    | 3/2022 4/2022 5/2022                                       | 6/2022 7/2022 8/2022 9/2022<br>06/01/2023 - 06/30/2023 ><br>Accrual                     | 10/2022 11/2022 12/2022<br>Enrollments<br>1W <u>1M</u> 3M 1Y | Tier Breakdown                     | ID: 937035288953 1,0<br>2022.0511<br>ID: 501128527052<br>Tier Name 0 1,2                                                           |
| Accrual & Redemption                                                                                                    | 3/2022 4/2022 5/2022<br>Redemption                         | 6/2022 7/2022 8/2022 9/2022<br>06/01/2023 - 06/30/2023 ><br>Accrual<br>0<br>0 10 Marm   | 10/2022 11/2022 12/2022<br>Enrollments<br>1W <u>1M</u> 3M 1Y | Tier Breakdown                     | ID: 937035288953 1,0<br>20236511<br>ID: 50112527765<br>Tier Name 0 1,2<br>Members Tota                                             |
| Accrual & Redemption                                                                                                    | 3/2022 4/2022 5/2022<br>Redemption<br>0<br>♥ % Month       | 6/022 7/202 8/2022 9/2022<br>66/01/2023 - 66/30/2023 ><br>Accrual<br>0<br>0 % Month     | 10/2022 11/2022 Enrollments                                  | Tier Breakdown                     | D: 937035288953 1,0<br>20236511<br>ID: 50112527052<br>Tier Name 0 1,2<br>Standard 13 0,0<br>Ter Name Mambers Tos                   |
| 1.0 220022                                                                                                    | 3/2022 4/2022 5/2022                                       | 6/2022 7/2022 8/2022 9/2022<br>06/01/2023 - 06/30/2023 ><br>Accrual<br>0<br>0 % Month   | 10/2022 11/2022 Enrollments<br>1W <u>1M</u> 3M 1Y            | Tier Breakdown                     | D: 937035288953 1,0<br>20236511<br>JP: 611125527052<br>Tier Name Members Tota<br>Standard 13 1,0<br>Tier Name Members Tota         |
| 1.0 220022                                                                                                    | 3/2022 4/2022 5/2022                                       | 6/2022 7/2022 8/2022 9/2022<br>06/01/2023 -<br>Accrual<br>0<br>0% Month                 | 10/2022 11/2022 Enrollments<br>1W 1 <u>M</u> 3M 1Y           | Tier Breakdown                     | D: 937035288953 1,0<br>20204511<br>JP: K11125527052<br>Tier Name Members Tota<br>Standard 13 1,0<br>Tier Name Members Tota         |
| 1.0<br>0.9<br>0.8<br>0.7                                                                                                    | 3/2022 4/2022 5/2022                                       | 6/2022 7/2022 8/2022 9/2022<br>06/01/2023 ><br>Accrual<br>0<br>€ 0% Month               | 10/2022 11/2022 Enrollments<br>1W 1 <u>M</u> 3M 1Y           | Tier Breakdown                     | D: 937035288953 1,0<br>20204511<br>JP: Kn1125527052<br>Tier Name Members Tota<br>Standard 13 1,0<br>Tier Name Members Tota         |
| 1022         22022           Accrual & Redemption         10           0.9         0.8           0.7         0.6           0.5         0.5                                                        | 3/2022 4/2022 5/2022                                       | 6/2022 7/2022 8/2022 9/2022<br>06/01/2023 - Accrual<br>0<br>0% Month                    | 10/2022 11/2022 Enrollments<br>1W 1 <u>M</u> 3M 1Y           | Tier Breakdown                     | D: 937035288953 1,0<br>20236511<br>JP: Kn1125527052<br>Tier Name Members Tota<br>Standard 13 1,0<br>Tier Name Members Tota         |
| 10.022         22022           Accrual & Redemption         10           0.9         0.8           0.7         0.6           0.5         0.4                                                      | 3/2022 4/2022 5/2022<br>≪<br>Redemption<br>♥<br>♥ 0% Month | 6/2022 7/2022 8/2022 9/2022<br>06/01/2023 - Accrual<br>0<br>0% Month                    | 10/2022 11/2022 Enrollments<br>1W 1 <u>M</u> 3M 1Y           | Tier Breakdown                     | D: 937035288953 1,0<br>20236511<br>JP: 611125927052<br>Tier Name 0 1,2<br>Standard 13 1,0<br>Tier Name Mambers Tota                |
| 1.0.2.2.2.2.2.2.2.2.2.2.2.2.2.2.2.2.2.2.                                                                                                    | 3/2022 4/2022 5/2022<br>≪<br>Redemption<br>♥<br>♥ 0% Monm  | 6/012 7/202 8/2022 9/2022<br>06/01/2023 • 06/30/2023 • Accrual<br>0<br>0 0 0% Month     | 10/2022 11/2022 Enrollments<br>1W 1M 3M 1Y                   | Tier Breakdown                     | D: 937035288953 1,0<br>2022631<br>In: Sn119857765<br>Ter Name 0 122<br>Members Tex<br>Standard 13 1,02<br>Ter Name Members Tex     |
| 112022         22022           Accruel & Redemption         1.0           1.0         0.9           0.8         0.7           0.6         0.5           0.4         0.3           0.2         0.2 | 3/2022 4/2022 5/2022<br>≪<br>Redemption<br>♥<br>♥ 0% Month | 6/2022 7/2022 8/2022 9/2022<br>06/01/2023 - 06/30/2023 - Accrual<br>0<br>0 0% Month     | 10/2022 11/2022 12/2022<br>Enrollments<br>1W 1M 3M 1Y        | Tier Breakdown<br>Member Breakdown | D: 937035288953 1,0<br>20226311<br>D: FN119557765<br>Ter Name 0 122<br>Members Teta<br>Standard B: 1 20<br>Ter Name Members Teta   |
| 1/2022 2/2022 Accrual & Redemption                                                                                                    | 3/2022 4/2022 5/2022<br>≪<br>Redemption<br>♥<br>♥ 0% Month | 6/2022 7/2022 8/2022 9/2022<br>06/01/2023 - 06/30/2023 ><br>Accrual<br>0<br>0 0's Month | 10/2022 11/2022 12/2022<br>Enrollments<br>1W 1M 3M 1Y        | Tier Breakdown<br>Member Breakdown | D: 93703528953 1,0<br>202051<br>D: F. F. 117957765<br>Ter Name 0 122<br>Members Total<br>Standard 13 102<br>Ter Name Members Total |

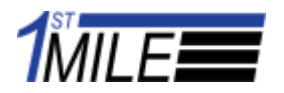

Click on the left and right arrows to navigate different time periods.

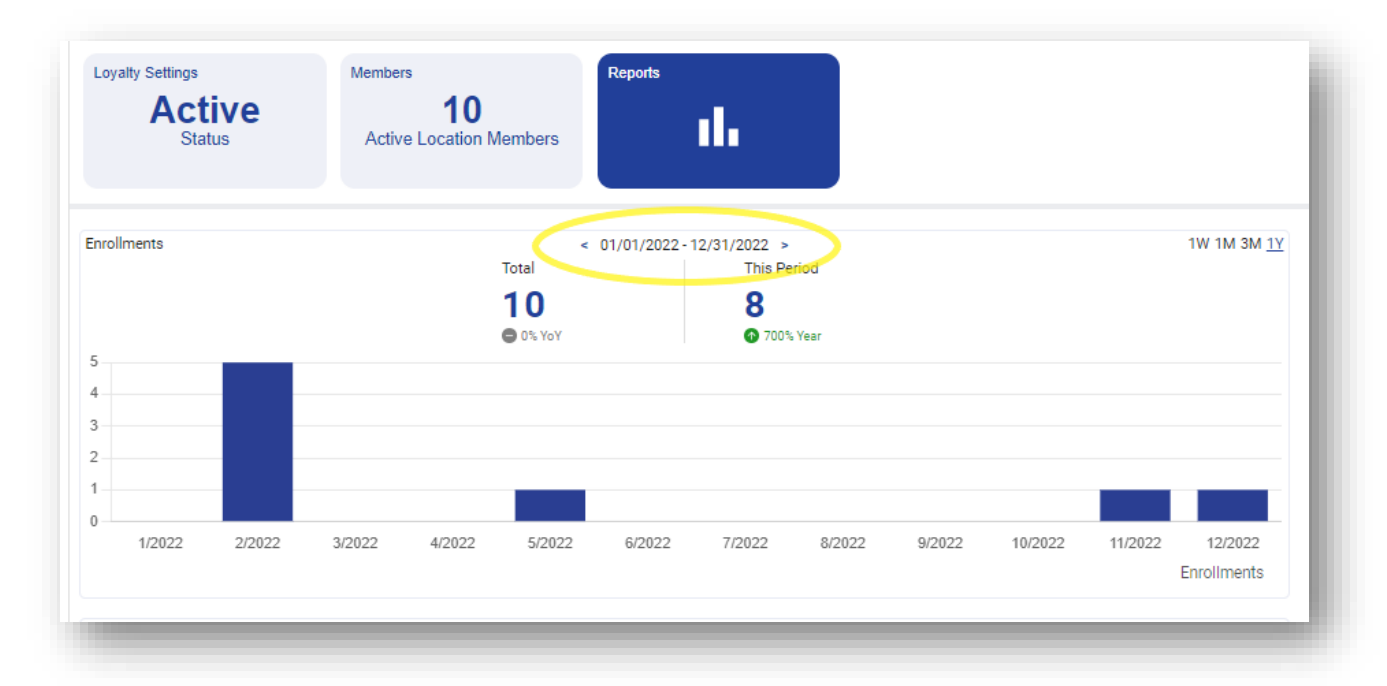

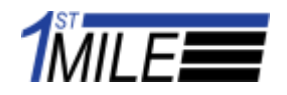

# **Accrual & Redemption**

A graph displaying Accrual and Redemption information is located undeath the enrollments. The total number of points redeemed in this time period is shown as well as the total amount of points accrued. The time period can be changed using the filters near the top right side of the graph. Below the graph, the average amount of accruals and redemptions is displayed. The highest transaction and the user it belongs to is displayed underneath the graph.

| <u> </u> | dashboard.1stn         | nile.com/loyal      | lty/b5889e8f        | -b621-b355-i | e053-8d0912acca       | d/reports |                 |         |                |                    |                  | Q @ ☆                              |            |
|----------|------------------------|---------------------|---------------------|--------------|-----------------------|-----------|-----------------|---------|----------------|--------------------|------------------|------------------------------------|------------|
|          |                        |                     |                     |              |                       | 1stMI     | LE *Test        | & Tire  |                |                    |                  |                                    |            |
| Loyalty  | Active<br>Status       | Members<br>Active L | 10<br>.ocation Meml | Repo         | orts<br>III           |           |                 |         |                |                    |                  |                                    |            |
| 0.4      |                        |                     |                     |              |                       |           |                 |         |                |                    |                  | ID: 434852074706                   | 5<br>Re    |
| 0.2      |                        |                     |                     |              |                       |           |                 |         |                |                    |                  | ID: 937035288953                   |            |
| 0        | 06/01/2023 - 06/04/202 | 3 06/05             | 5/2023 - 06/11/2    | 023 06       | /12/2023 - 06/18/2023 | 06/19     | /2023 - 06/25/2 | 023 (   | 06/26/2023 - 0 | 6/30/2023          |                  | 2022-12-22<br>ID: 937035288953     | 1,0        |
|          |                        |                     |                     |              |                       |           |                 |         | I              | Enrollments        |                  | 2022-05-11                         |            |
| 900      |                        |                     |                     |              |                       |           |                 |         |                |                    |                  | TerName Mem                        | ibers Tota |
| 200      | _                      |                     |                     |              |                       |           |                 |         |                |                    | Member Breakdown | ۲.                                 | 2          |
| 100      |                        |                     |                     | _            |                       |           |                 |         |                |                    |                  |                                    |            |
| 0        | 1/2022 2/2022          | 3/2022              | 4/2022              | 5/2022       | 6/2022 7/2022         | 8/2022    | 9/2022          | 10/2022 | 11/2022        | 12/2022<br>Accrued |                  | Total Points Avg. Total Multiplier | :          |
| Avera    | age                    |                     |                     |              | 7.8                   |           |                 |         |                | 127.8              |                  | Members                            |            |
|          | est Transaction        |                     |                     |              | 13                    |           |                 |         |                | 1,000              |                  | Percent                            | (          |
| High     |                        |                     |                     |              |                       |           |                 |         |                |                    |                  | Avg. Earned                        | 2          |
| High     |                        |                     |                     |              |                       |           |                 |         |                |                    |                  |                                    |            |

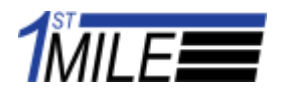

#### Use the left or right arrows to navigate the current time period.

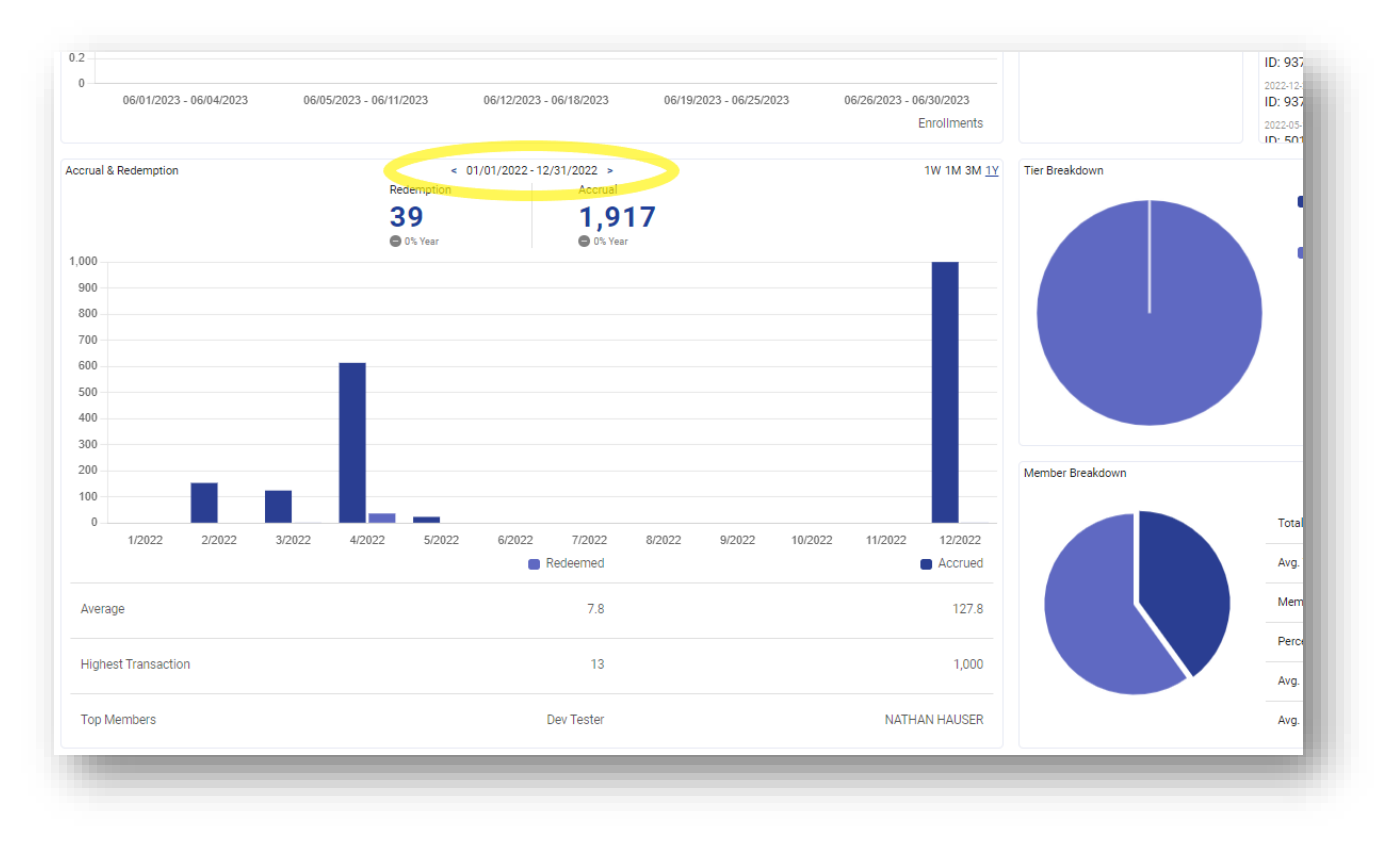

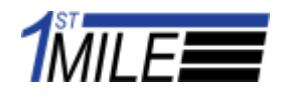

# **Outstanding Points**

A graph of the outstanding points represents the total number of points across all users that have been accrued and not yet redeemed.

|                                      | 1stMILE *Test &                                                                  | 「ire                                                                                                    |                                                                                                    |
|--------------------------------------|----------------------------------------------------------------------------------|----------------------------------------------------------------------------------------------------|----------------------------------------------------------------------------------------------------|
| Loyalty Settings<br>Active<br>Status | Members<br>10<br>Active Location Members                                         |                                                                                                    |                                                                                                    |
| Enrollments                          | < 01/01/2022 - 12/31/2022 ><br>Total This Period<br>10 8<br>● 0% YoY ● 700% Year | 1W 1M 3M <u>1V</u><br>Outstanding Points Activ<br>O<br>O<br>O<br>O<br>Month 0225<br>0 €<br>Month 025<br>0 €<br>O<br>Month 025<br>0 €<br>O<br>O<br>O<br>O<br>O<br>O<br>O<br>O<br>O<br>O<br>O<br>O<br>O<br>O<br>O<br>O<br>O<br>O<br>O                                                                                                    | ity Feed<br>20216 Reden<br>14945662812 44<br>20215 Reden<br>14945662812 100<br>20215 Reden<br>14945662812 5<br>01/18 A<br>3/34852074706 500<br>1327 Better |
| 1 1/2022 2/2022                      | 3/2022 4/2022 5/2022 6/2022 7/2022 8/2022 9/2022                                 | 0/2022 11/2022 12/2022<br>Enrollments UP 10: 02022 UP 10: 02022 UP 10: 02 | I37035288953 1<br>12.22 A<br>137035288953 1,000<br>05.11 A<br>01.128527052 12                                                                              |
| 1,000<br>900<br>800<br>700<br>600    | 39 1,917<br>● 0% Year ● 0% Year                                                  |                                                                                                    | Standard 13 1,028 Ter Name Members Total Pr Ter Name 0 1,201 Ter Name Kembers Total Pr Members Total Pr                                                    |

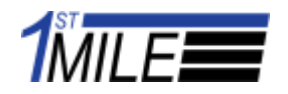

# **Expiring Points**

The expiring points represent the amount of points program wide that will expire in that time.

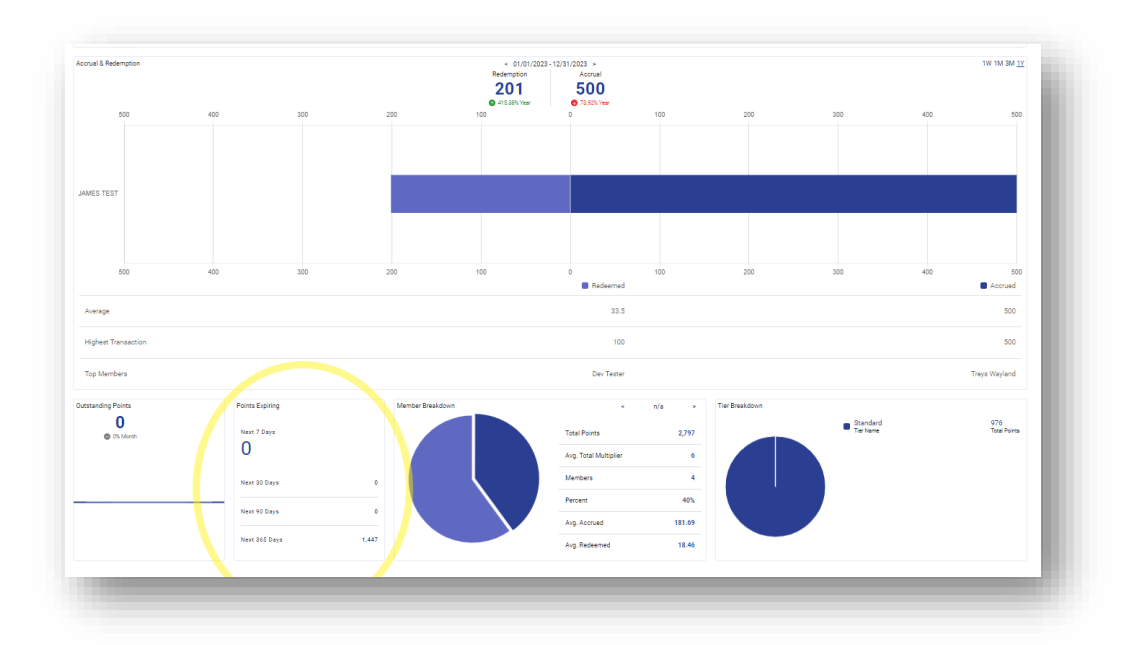

| Points Expiring |     |
|-----------------|-----|
| Next 7 Days     |     |
| Next 30 Days    | 60  |
| Next 90 Days    | 180 |
| Next 365 Days   | 730 |
|                 |     |

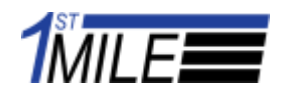

# **Activity Feed**

The Activity Feed displays transaction information, showing recent accruals, redemptions and enrollments. The date, account number, points and transaction type are displayed for each transaction.

|                                        |                                            | 1stMILE *Test                                                | & Tire                                 |                                        |                                                                                                    |
|----------------------------------------|--------------------------------------------|--------------------------------------------------------------|----------------------------------------|----------------------------------------|----------------------------------------------------------------------------------------------------|
| Loyalty Settings<br>Active<br>Status   | Members Reports 10 Active Location Members | ıl.                                                          |                                        |                                        |                                                                                                    |
| Errollments                            | < 01/0<br>Total<br>0<br>0 0 vov            | /2022 - 12/31/2022 ►<br>This Period<br>8<br>© 700% Visar     | 1W 1M 3M <u>1Y</u>                     | Outstanding Points O O O North O North | Activity Feed<br>2023-02-10<br>1D: 6 14945662812<br>2023-02-15<br>1D: 6 14945662812<br>2023-02-15<br>1D: 6 14945662812<br>2023-01-18                  |
| 2<br>1<br>0<br>1/2022 2/2022           | 3/2022 4/2022 5/2022 6/                    | 2022 7/2022 8/2022 9/2022                                    | 10/2022 11/2022 12/2022<br>Enrollments |                                        | D: 434552074706<br>2022-12-22<br>D: 937035288953<br>2022-12-22<br>ID: 937035288953<br>2022-12-22<br>ID: 937035288953<br>2022-05-11<br>D: 501192872052 |
| Accrual & Redemption                   | < 01/0'<br>Redemption<br>39<br>© 0%. Year  | /2022 - 12/31/2022 ><br>Accrual<br><b>1,917</b><br>© 0% Year | 1W 1M 3M <u>1Y</u>                     | Tier Breakdown                         | Standard 13     Tier Name Members     Tier Name 0     Members                                                                                         |
| 800<br>700<br>600<br>500<br>400<br>300 |                                            |                                                              |                                        |                                        |                                                                                                    |

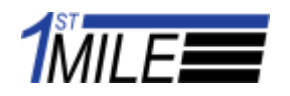

### Tier Breakdown

The Tier Breakdown shows the current Loyalty tiers, the current number of members in each tier and how many total points belong to each Tier.

|                                          |                                  |                   |                          | 1stMILE *Tes  | t & Tire |                    |                  |                                  |          |
|------------------------------------------|----------------------------------|-------------------|--------------------------|---------------|----------|--------------------|------------------|----------------------------------|----------|
| Loyalty Settings<br>Active<br>Status     | Members<br>10<br>Active Location | 0<br>on Members   | ,<br>Ilı                 |               |          |                    |                  |                                  |          |
|                                          |                                  |                   |                          |               |          | Enrollments        |                  | 2022-05-11<br>JD: 501129527052   |          |
| Accrual & Redemption                     |                                  | < 0<br>Padamotion | 1/01/2022 - 12/31/2022 > |               |          | 1W 1M 3M <u>1Y</u> | Tier Breakdown   |                                  |          |
|                                          |                                  | 39                | 1.9                      | 17            |          |                    |                  | Standard 13<br>Tier Name Members | 1<br>5 1 |
| 4 000                                    |                                  | O% Year           | 🖨 0% Yea                 |               |          |                    |                  | Turking 0                        |          |
| 900                                      |                                  |                   |                          |               |          |                    |                  | Members                          | 1        |
| 800                                      |                                  |                   |                          |               |          |                    |                  |                                  |          |
| 700                                      |                                  |                   |                          |               |          |                    |                  |                                  |          |
| 600                                      |                                  |                   |                          |               |          |                    |                  |                                  |          |
| 500                                      |                                  |                   |                          |               |          |                    |                  |                                  |          |
| 300                                      |                                  |                   |                          |               |          |                    |                  |                                  |          |
| 200                                      |                                  |                   |                          |               |          |                    | Member Breakdown | <                                | R        |
| 100                                      |                                  |                   |                          |               |          |                    |                  |                                  |          |
| 0 1/2022 2/20                            | 72 3/2022                        | 4/2022 5/2022     | 6/2022 7/2022            | 8/2022 9/2022 | 10/2022  | 11/2022 12/2022    |                  | Total Points                     |          |
| 1 10 10 10 10 10 10 10 10 10 10 10 10 10 | in other                         | -Long - Contract  | Redeemed                 | O'LOLL O'LOLL | 1012022  | Accrued            |                  | Avg. Total Multiplier            |          |
| A                                        |                                  |                   | 7.0                      |               |          | 107.0              |                  | Members                          |          |
| Average                                  |                                  |                   | 7.8                      |               |          | 127.8              |                  |                                  |          |
| Highest Transaction                      |                                  |                   | 13                       |               |          | 1,000              |                  | Percent                          |          |
| -                                        |                                  |                   |                          |               |          |                    |                  | Avg. Earned                      |          |
| Top Mombara                              |                                  |                   | Dev Tester               |               |          | NATHAN HAUSER      |                  | Avg Redeemed                     |          |

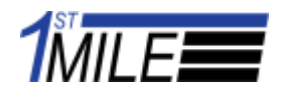

#### Member Breakdown

The Member Breakdown shows each member type. Statistics are shown for each member type including the total accrued points, average multiplier, number of members, percentage, and average earned points.

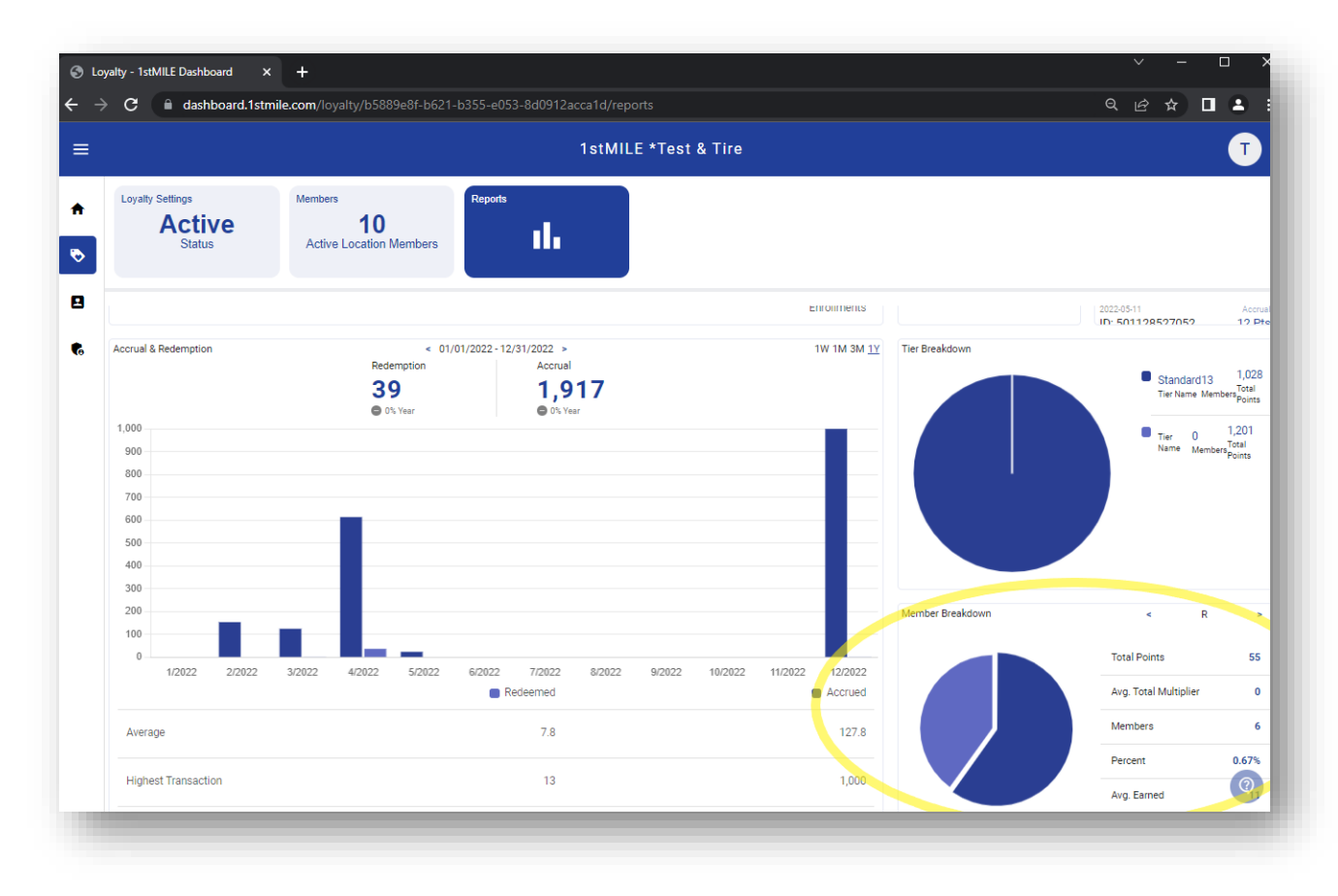

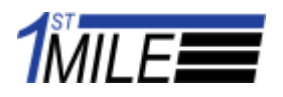

Use the Arrows to switch between member types.

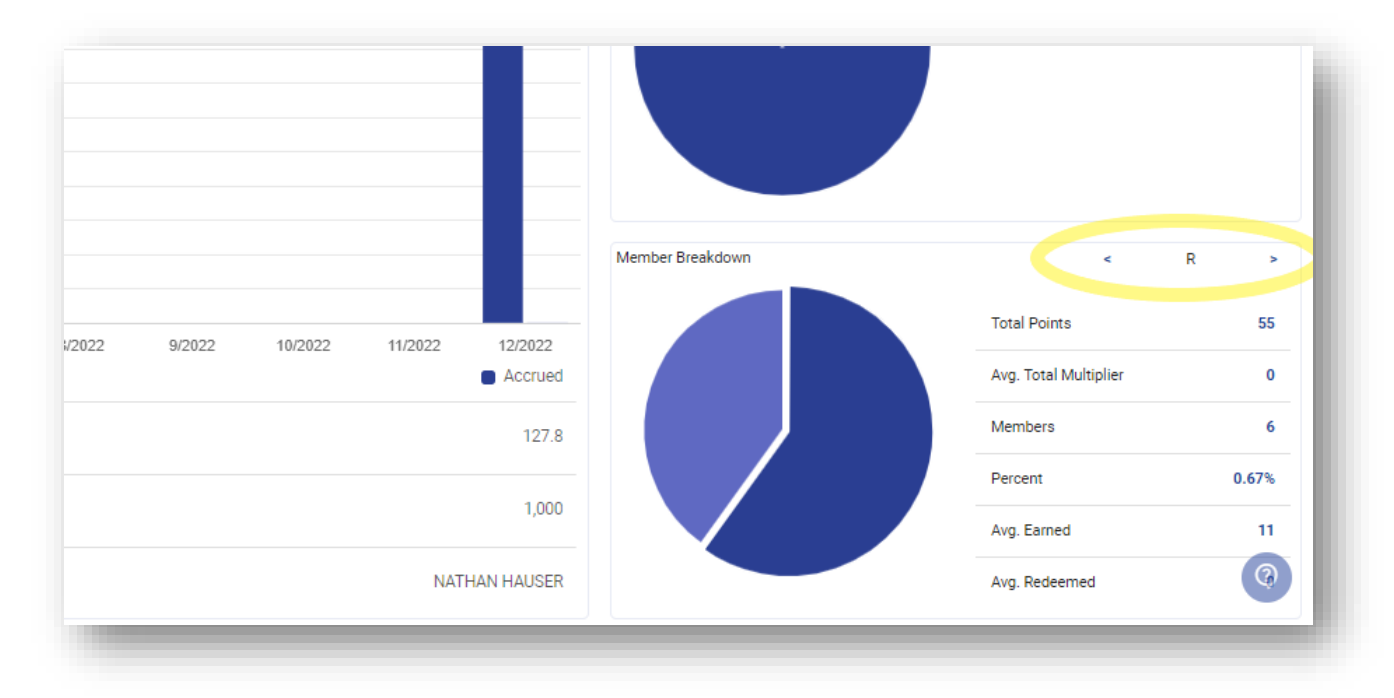

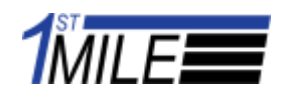

# **Chain Loyalty Reports**

#### **Perspective Selector**

The perspective selector is used to view a single location within the chain program. Select a Location to filter data from that shop.

|                                                                   |                                      |                                         | 1stMile *Test & | Tire Chain |                           |                            |     |                               |                      | T                 |
|-------------------------------------------------------------------|--------------------------------------|-----------------------------------------|-----------------|------------|---------------------------|----------------------------|-----|-------------------------------|----------------------|-------------------|
| Perspective<br><b>1stMILE *Test &amp; Tire</b><br>Loyalty Program | Loyalty Settings<br>Active<br>Status | Members<br>7<br>Active Location Members | Reports         |            |                           |                            |     |                               |                      |                   |
| ₹                                                                 |                                      | Total Enrollment ↓<br>1<br>♀ =∿ Manth   | $\backslash$    |            | Total Accrual 4           |                            |     | Total Rede<br>0<br>© 0% Month | mption Is            |                   |
| 1stMILE *Test & Tire<br>Program 26002                             | 26002<br>Program ID                  | Enrollments                             |                 |            | < 01/01/2023 - 1<br>Total | 2/31/2023 ><br>This Period |     |                               |                      | 1W 1M 3M ;        |
| 1STMILE *TEST & TIRE - BELLEVUE<br>Redmond, WA                    | MPY22                                | 0                                       | 0.5             | 1.0        | 1.5                       | 2.0                        | 2.5 | 3.0                           | 3.5                  | 4                 |
| 1STMILE * TEST & TIRE - KIRKLAND<br>Reduced, WA                   | MPV11                                | 1STMILE *TEST & TIRE - KIRKLAND         |                 |            |                           |                            |     |                               |                      |                   |
| 1STMILE *TEST & TIRE - REDMOND                                    | MPQTV                                |                                         |                 |            |                           |                            |     |                               |                      |                   |
|                                                                   |                                      | 1STMILE "TEST & TIRE - REDMOND          |                 |            |                           |                            |     |                               |                      |                   |
|                                                                   |                                      | 1STMILE *TEST & TIRE - BELLEVUE         |                 |            |                           |                            |     |                               |                      |                   |
|                                                                   |                                      | 0                                       | 0.5             | 1.0        | 1.5                       | 2.0                        | 2.5 | 3.0                           | 3.5                  | 4.<br>Enroliments |
|                                                                   |                                      | Average                                 |                 |            |                           |                            |     |                               |                      | 1                 |
|                                                                   |                                      | Highest Amount                          |                 |            |                           |                            |     |                               |                      | 3                 |
|                                                                   |                                      | Top Location                            |                 |            |                           |                            |     |                               | 1STMILE *TEST & TIRE | E - BELLEVUE      |
|                                                                   |                                      | Accrual & Redemption                    |                 |            | < 01/01/2023 - 1          | 2/31/2023 >                |     |                               |                      | 1W 1M @ .         |

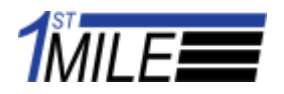

Once a location has been selected, Loyalty Reports looks like a single location. Click back on the Program to display all the locations data again.

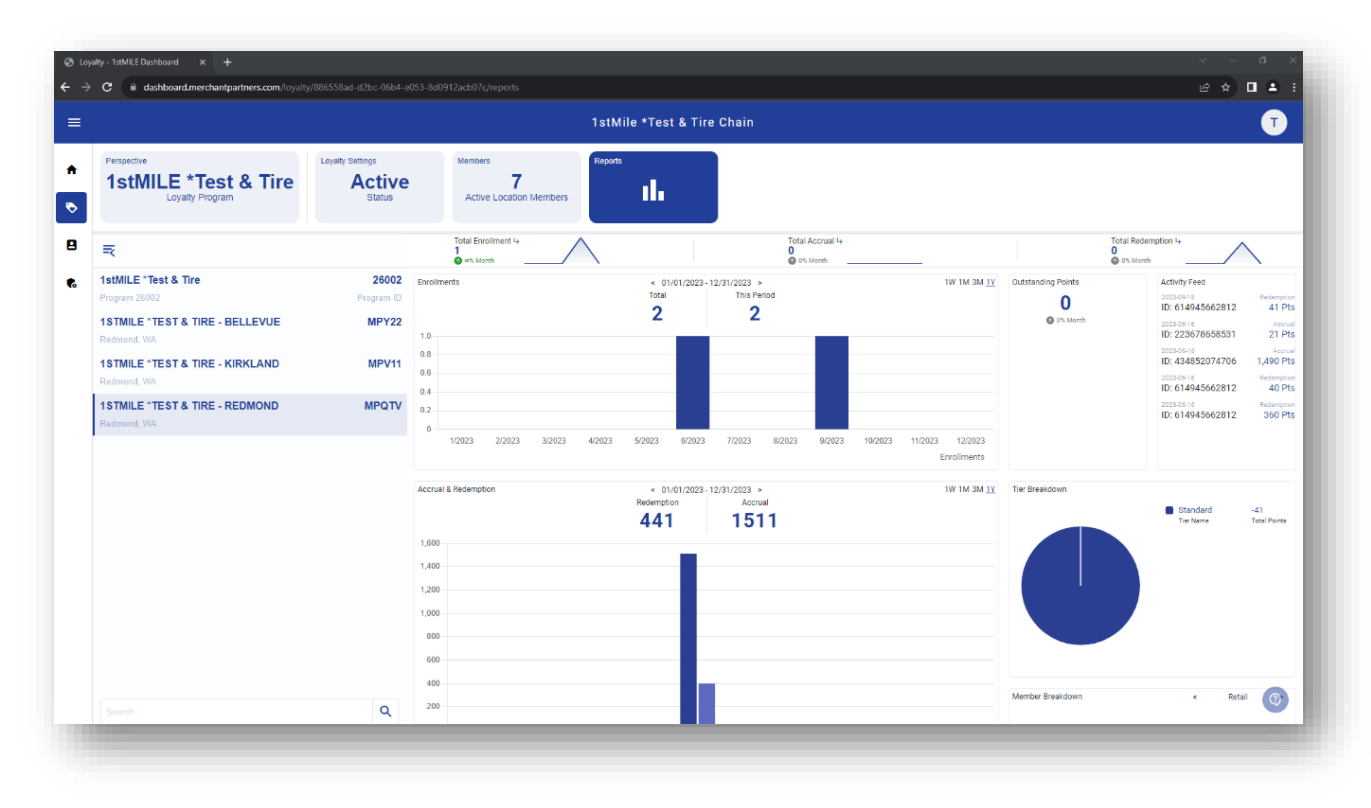

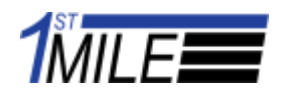

#### **Total Enrollments, Accrual and Redemptions**

Clicking on Total Enrollments will enlarge the graph.

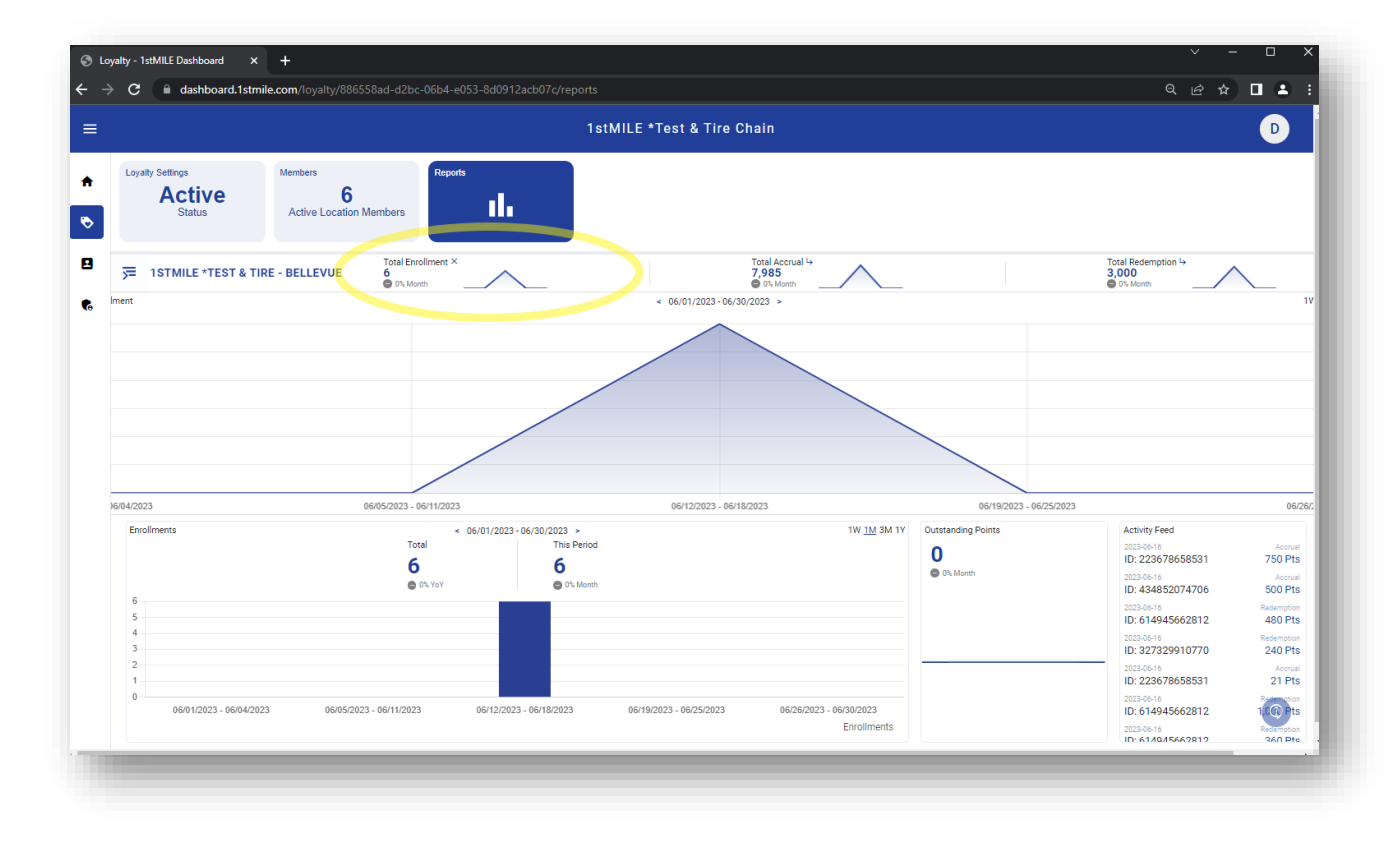

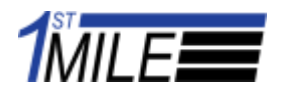

Use the filters on the right to display different time periods.

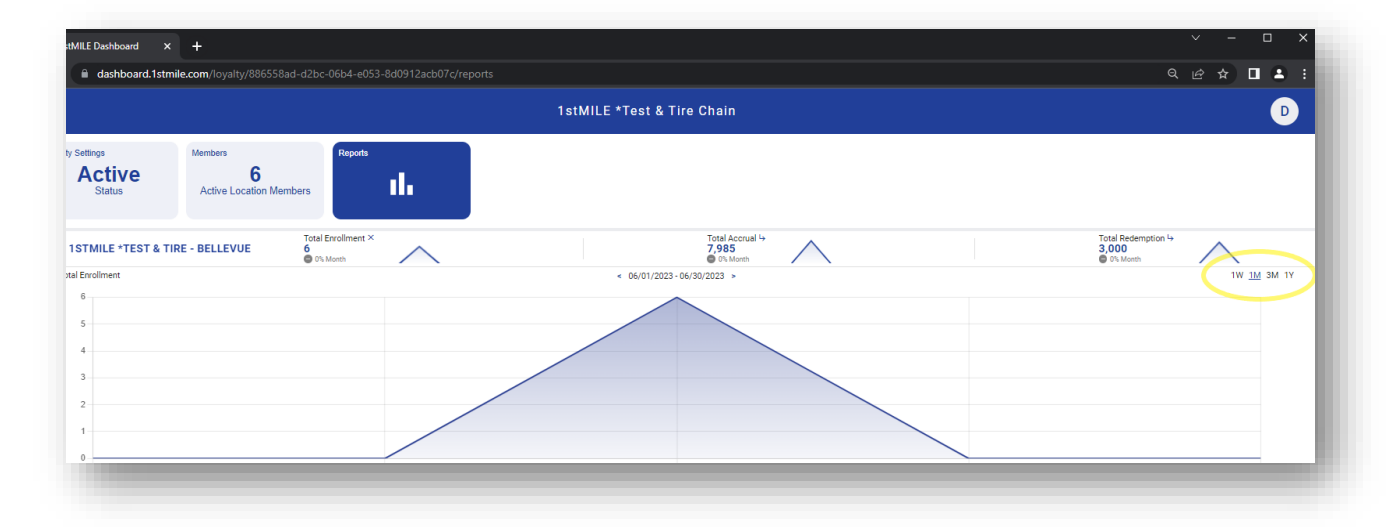

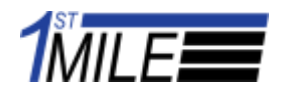

Use the left or right arrows to navigate the time period.

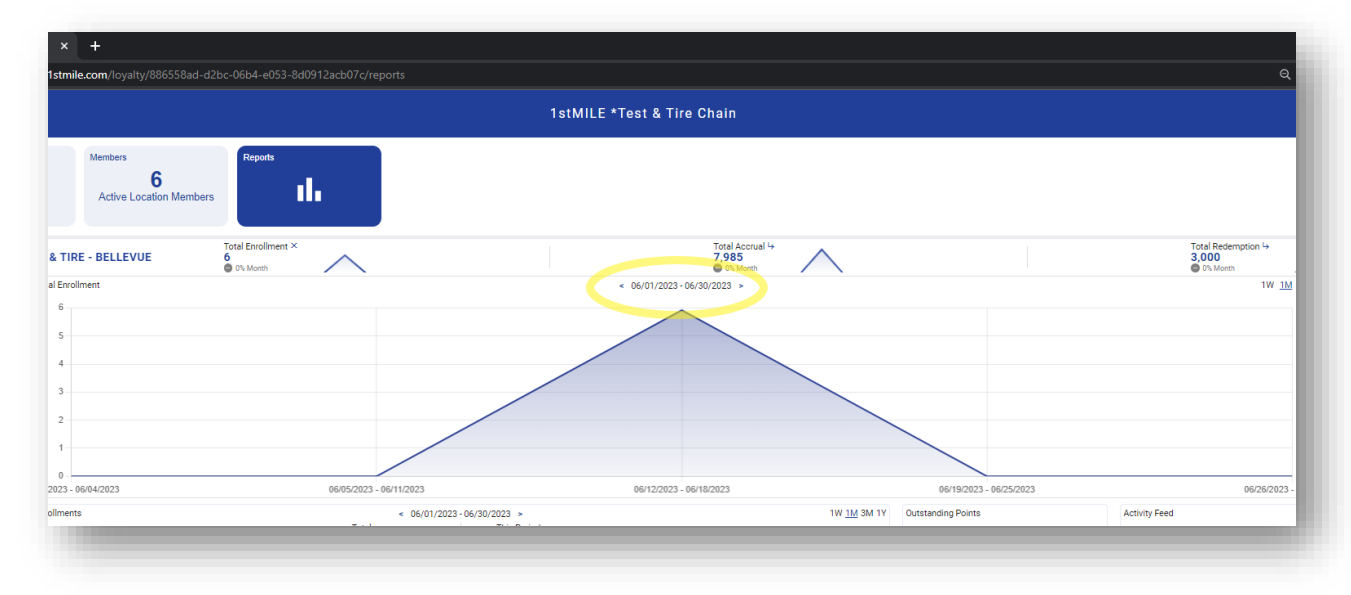

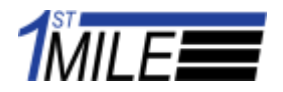

Similarly, you can enlarge the Total Accrual and Total redemption graphs. They have similar functionality and can filter the graph by time period and change the date with left and right arrows.

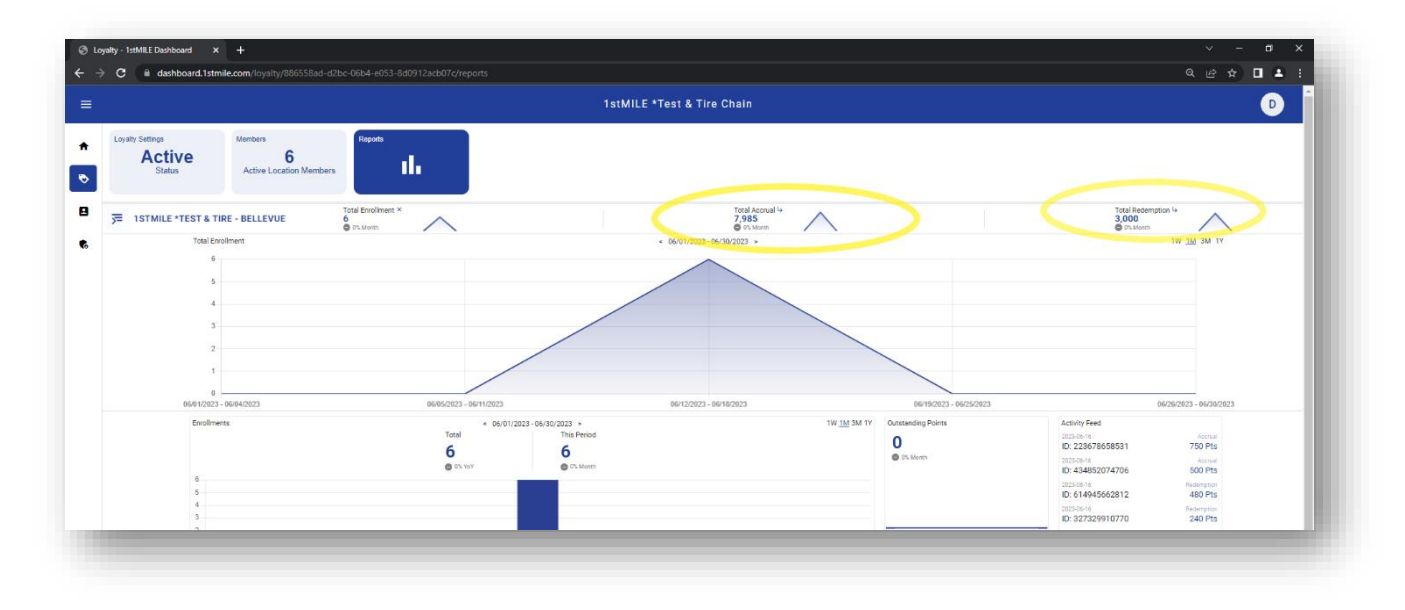

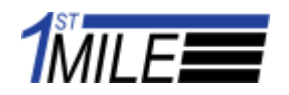

#### Enrollments

The Chain Loyalty Enrollment table displays each location's data horizontally. Hovering over the bar graph displays a tool tip. Beneath the graph data pertaining to the Average, Highest Amount and Top location are displayed.

|              |                                                      |                             |                  |                                         | 1stMile *Test &                 | Tire Chain                                  |     |     |                                        |                 |
|--------------|------------------------------------------------------|-----------------------------|------------------|-----------------------------------------|---------------------------------|---------------------------------------------|-----|-----|----------------------------------------|-----------------|
| Perspect     | tive<br><b>MILE *Test &amp; T</b><br>Loyalty Program | ire Act<br>sta              | <b>ive</b><br>us | Members<br>7<br>Active Location Members | Reports                         |                                             |     |     |                                        |                 |
| <u>,</u> = 1 | stMILE *Test & Tire                                  | Total Enro<br>1<br>⊚ =∿ Mor | llment 😽         | $\land$                                 |                                 | Total Accrual 4+<br>0<br>© 0% Month         |     |     | Total Redemption 4+<br>0<br>@ 0% Month | $\land$         |
| En           | rollments                                            |                             |                  |                                         | < 01/01/20<br>Total<br><b>7</b> | 123-12/31/2023 ><br>This Period<br><b>7</b> |     |     |                                        | 1W 1M 3         |
|              | 0                                                    |                             | 0.5              | 1.0                                     | 1.5                             | 2.0                                         | 2.5 | 3.0 | 3.5                                    |                 |
| 1            | STMILE *TEST & TIRE - KIRKLAND                       |                             |                  |                                         |                                 |                                             |     |     |                                        |                 |
| 11           | STMILE *TEST & TIRE - REDMOND                        |                             |                  |                                         |                                 |                                             |     |     |                                        |                 |
| 1            | STMILE "TEST & TIRE - BELLEVUE                       |                             |                  |                                         |                                 |                                             |     |     |                                        |                 |
|              | 0                                                    |                             | 0.5              | 1.0                                     | 1.5                             | 2.0                                         | 2.5 | 3.0 | 3.5                                    | Enrollme        |
|              | Average                                              |                             |                  |                                         |                                 |                                             |     |     |                                        |                 |
|              | Highest Amount                                       |                             |                  |                                         |                                 |                                             |     |     |                                        |                 |
|              | Top Location                                         |                             |                  |                                         |                                 |                                             |     |     | 1STMILE *TEST                          | & TIRE - BELLEV |

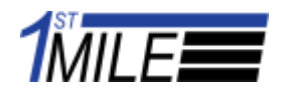

The enrollment graph can be filtered by location when the user has a location selected in the perspective selector.

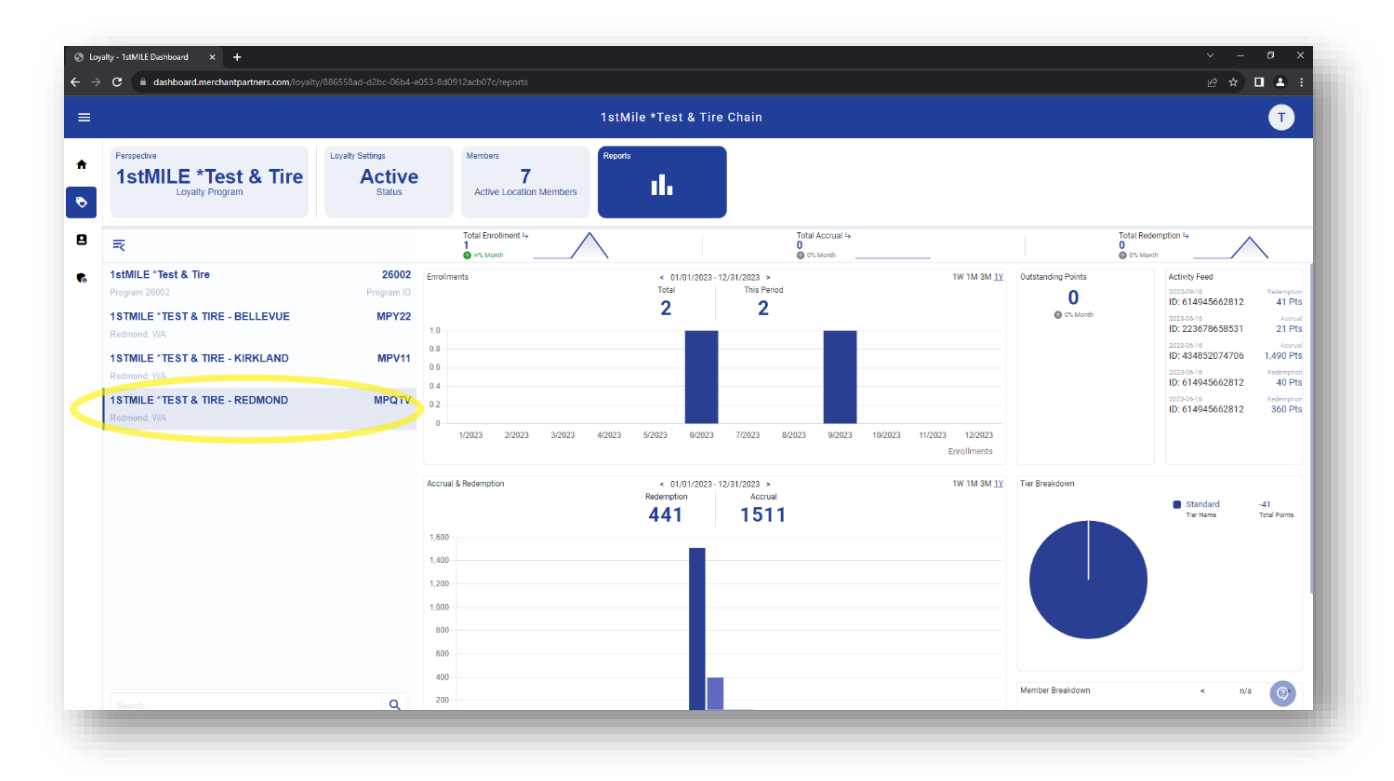

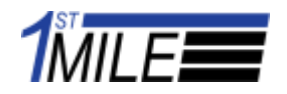

#### **Accrual & Redemptions**

The Chain Loyalty Accrual and redemptions displays information about the chain programs accruals and redemptions. Hovering over the bar graph displays a tool tip and beneath the graph statistics about the average, highest transaction and top members is displayed.

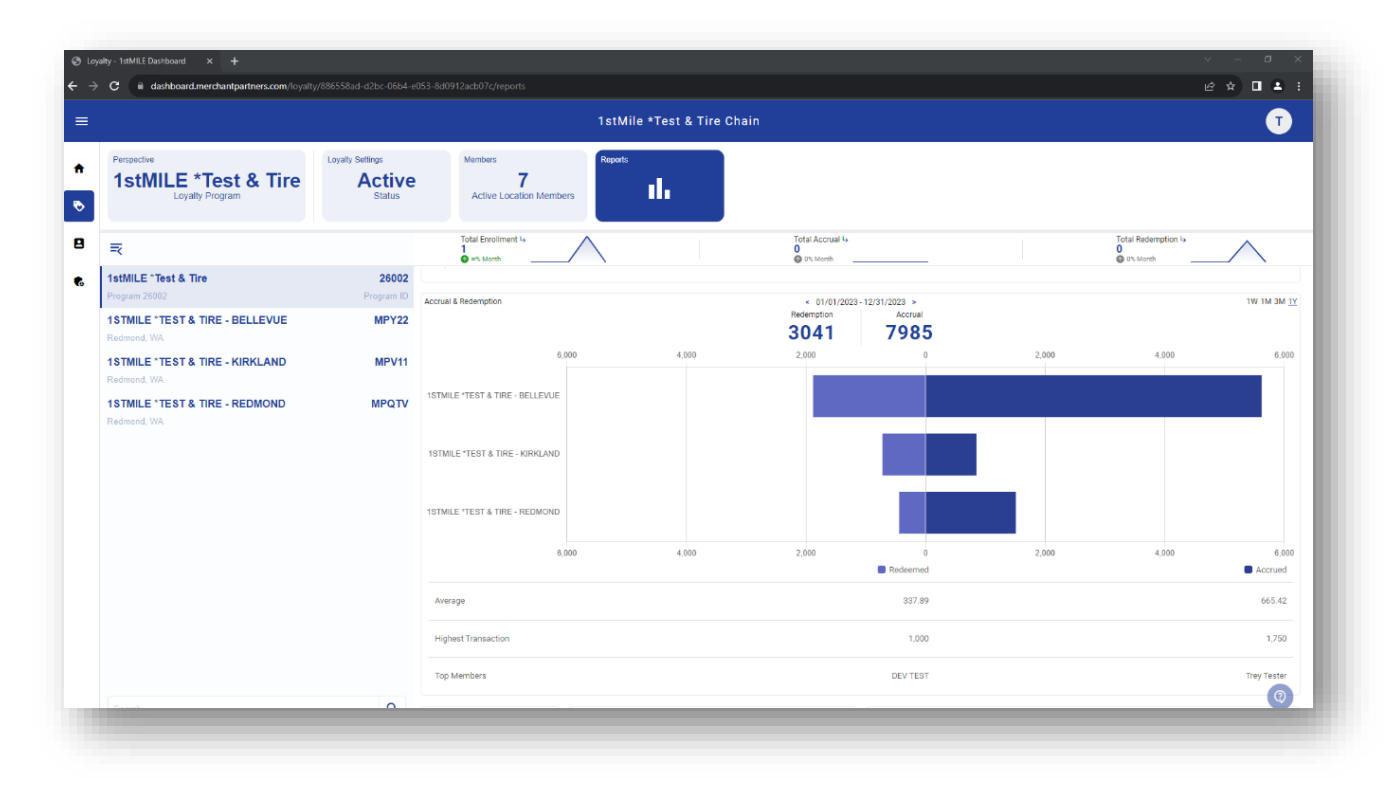

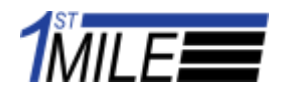

The Accrual & Redemption graph can be filtered by location when the user has a location selected in the perspective selector.

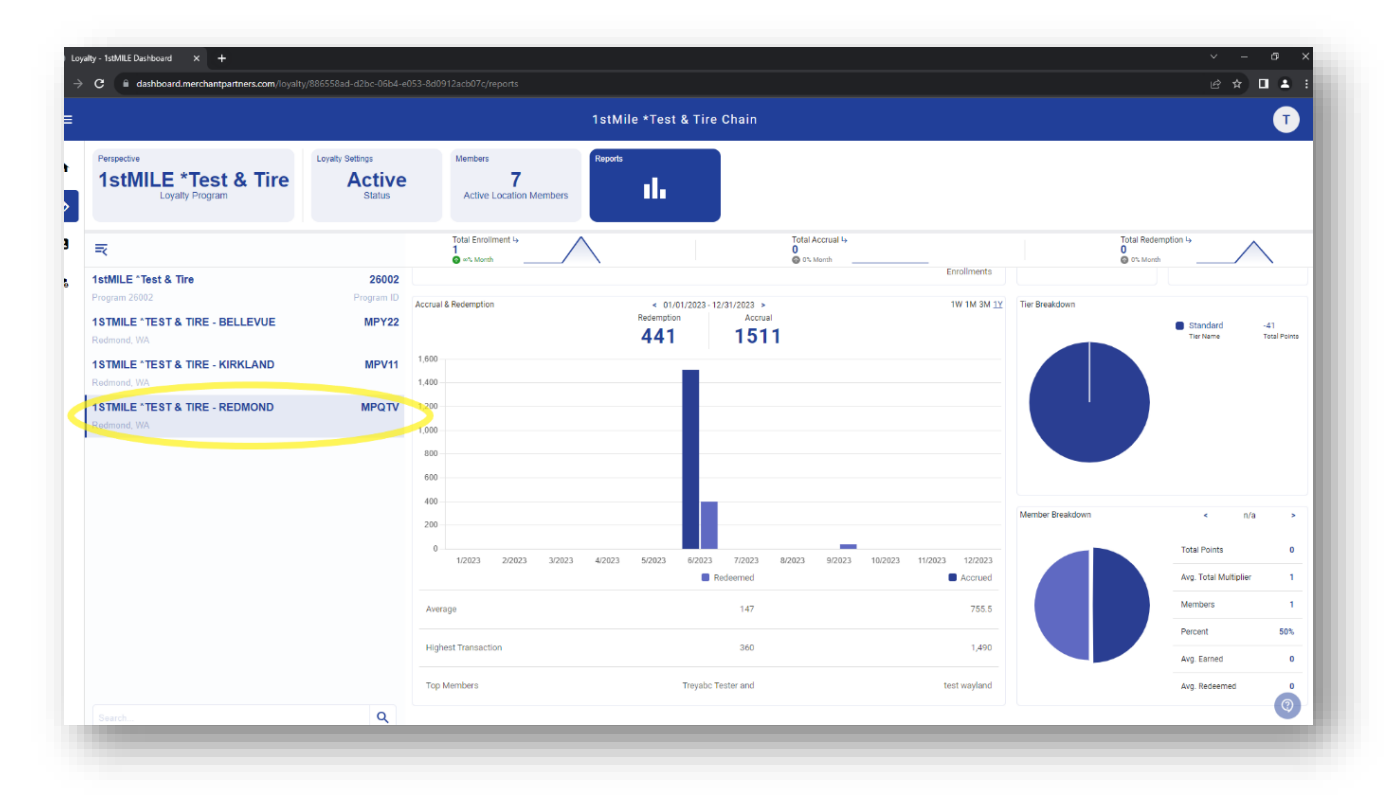